## Outlook 2016 メール設定方法

1. Outlook2016を起動します。

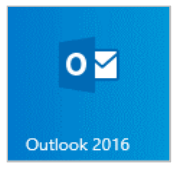

2. [Outlook へようこそ]と表示されます。

メールアドレスを入力し、[詳細オプション]をクリックします。

|                              | × |
|------------------------------|---|
| Outlook へようこそ                |   |
| メール アドレスを入力してアカウントを追加します。    |   |
| ●●●●@nct9.ne.jp<br>詳細オブション 〜 |   |
| 接続                           |   |
|                              |   |
|                              |   |

3. [詳細オプション]のしたに[自分で自分のアカウントを手動で 設定]のチェックボックスにチェックを入れ、[接続]をクリックします。

|                                                      | × |
|------------------------------------------------------|---|
| Outlook へようこそ                                        |   |
| メール アドレスを入力してアカウントを追加します。                            |   |
| ●●●@nct9.ne.jp<br>詳編オプション ^<br>「▼[自分で自分のアカウントを手動で設定] |   |
|                                                      |   |

4. [準備しています]と表示されます。画面が変わるまで、お待ちください。

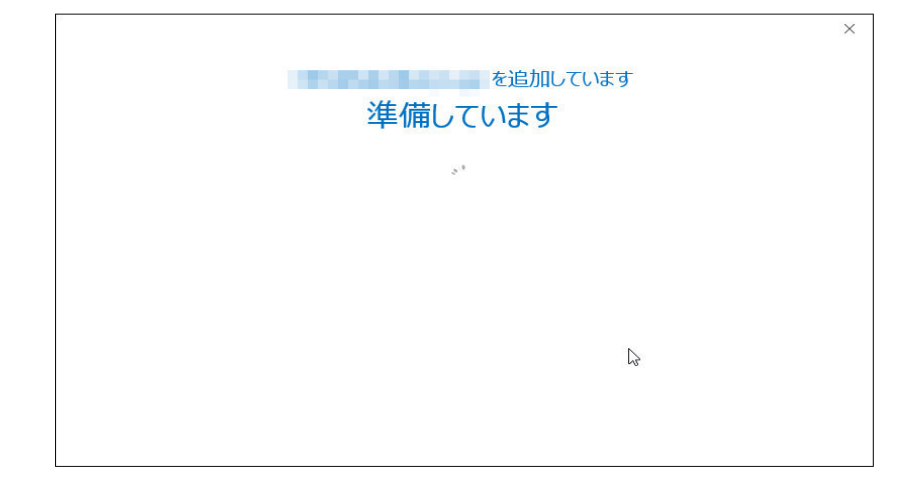

5. [アカウントの種類を選択] 画面が表示されます。 [POP] をクリックします。

| e |                 |             |        | × |
|---|-----------------|-------------|--------|---|
|   | アカウン            | ットの種類を      | ·選択    |   |
|   | Office 365      | Outlook.com | Google |   |
|   | E S<br>Exchange | POP         | ІМАР   |   |
|   |                 |             |        |   |

6. [POP アカウントの設定] 画面が表示されます。 各項目を設定し、 [接続] をクリックします。

| E | POP アカウントの設定<br>(別のユーザー)  | × |
|---|---------------------------|---|
|   | 受信メール<br>サーバー             |   |
|   |                           |   |
|   | メッセージ配信  回 既存のデータ ファイルを使用 |   |
|   | 接続                        |   |

7. メールパスワードを入力し、[接続]をクリックします。

8. ユーザー名とパスワードの入力画面が表示されます。 [ユーザー名]はメールアドレスが既に入力されているため 「@nct9.ne.jp」を消し、「OK」をクリックします。

|                                                                 | × |
|-----------------------------------------------------------------|---|
| @ nct9 .ne.jp を追加しています                                          |   |
| 準備しています                                                         |   |
| インターネット電子メール - @ .ne.jp ×                                       |   |
| 次のサーバーのアカウント名とパスワードを入力してください。<br>サーバー mail.nct9.ne.ip           |   |
| ユーザー名(U) <b>ローガー</b> 名(U) <b>「</b> @nct9.ne.jp 「@nct9.ne.jp」を消す |   |
| ✓ パスワードをパスワード一覧に保存する(S)                                         |   |
| ОК <i><b>‡</b>т&gt;ти</i>                                       |   |
|                                                                 |   |

9. [OK]をクリックします。

| を追加しています<br>アカウントのセットアップが完了しました     | × |
|-------------------------------------|---|
| OK<br>Outlook Mobile をスマートフォンにも設定する |   |
|                                     |   |